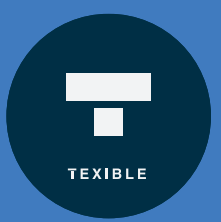

## QUICK-START GUIDE

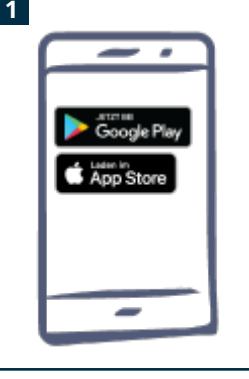

App "TEXIBLE Wisbi" herunterladen EN Download the App "TEXIBLE Wisbi" FR Télécharger l'App "TEXIBLE Wisbi" NL App "TEXIBLE Wisbi" downloaden

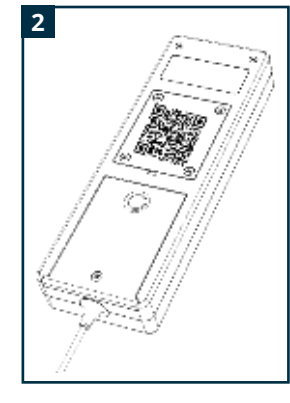

QR-Code auf der Geräte-Rückseite scannen

EN Scan the QR code on the back of the device FR Scannez le code QR à 'arrière de l'appareil NL Scan de QR-code op de achterkant van het apparaat

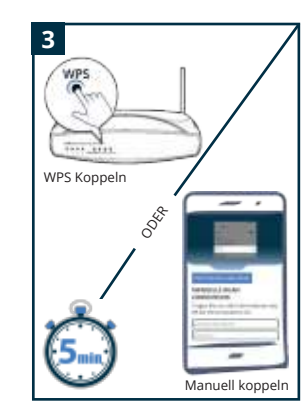

WLAN koppeln laut App Anleitung (innerhalb von 5 Minuten) EN pair WLAN according to app Instructions (within 5 minutes) FR Paire WLAN selon application Instructions (dans les 5 minutes) NL WLAN-paar volgens app Instructies (binnen 5 minuten)

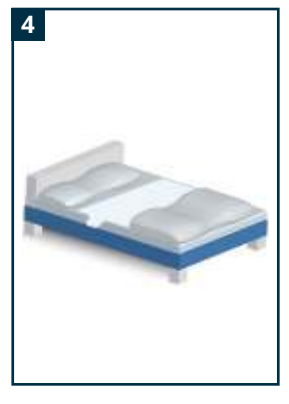

Betteinlage auf gepolstertem Untergrund platzieren EN Place bed pad on padded base FR Placez l'alèse sur la base rembourrée NL Plaats de bedliner op een gevoerde basis

www.TEXIBLE.com

Videos: www.texible.at/faq

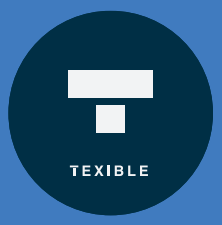

## QUICK-START GUIDE

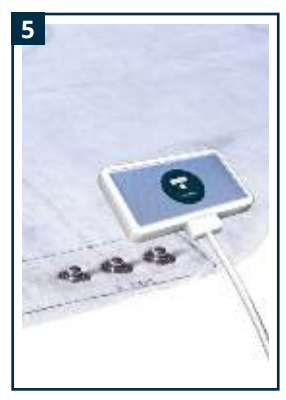

## Druckknöpfe mit der Betteinlage verbinden

EN Connect the pushbuttons with the bed pad FR Reliez les boutons-poussoirs à l'alèse NL Sluit de drukknoppen aan op de voering

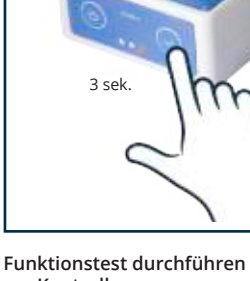

6

Funktionstest durchführen zur Kontrolle EN Perform a function test for

control

FR Effectuer un test fonctionnel pour le contrôle NI Voer een functietest uit voor

besturing

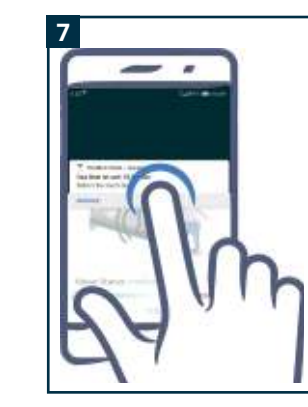

Alarm im Drop-Down Menü zum bestätigen tippen (Alarm wiederholt sich sonst alle 30sec.) EN Tipp the alarm in the dropdown menu to confirm (otherwise the alarm repeats every 30 sec.) FR Alarme dans le menu déroulant pour confirmer (sinon talarme se répête toutes les 30 seconde) NL Alarm in het vervolgkeuzemenu om te bevestigen (anders wordt het alarm elke 30 seconden herhaald)

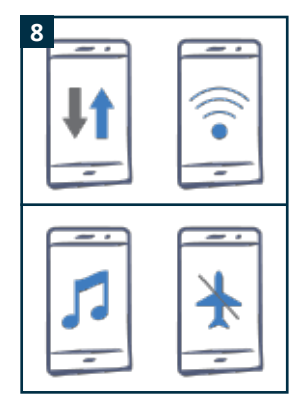

## Konstante Internetverbindung Kein Ruhe- oder Flugmodus

EN Constant Internet connection No sleep or flight mode FR Connexion Internet permanente - Pas de sommeil ni de vol NL Actieve internetverbinding Geen slaap- of vluchtmodus

www.TEXIBLE.com